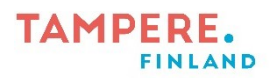

# Allekirjoittajan ohje sähköiseen allekirjoittamiseen

päivitetty 17.3.2021

#### Pikaohje: Asiakirjan allekirjoittaminen

Luultavasti olet sopinut asiakirjan sähköisestä allekirjoituksesta ja osaat odottaa tietoa sen saapumista.

- 1. Saat sähköpostiisi allekirjoituspyynnön. Viesti tulee osoitteesta secsigned@tampere.fi.
- 2. Klikkaa sähköpostin linkkiä Avaa allekirjoituspyyntö / Open signature request ja kirjaudu allekirjoitusjärjestelmään tekstiviestinä lähetettävällä PIN-koodilla. Viestin lähettäjä on Tiera.
- 3. Tarkista allekirjoituspyynnön lähettäjä ja allekirjoitettava asiakirja. Silmä-napista voit esikatsella asiakirjaa, lataus-nappia painamalla voit ladata asiakirjan. **Huomioi, että tämä versio ei ole allekirjoitettu asiakirja!**
- Jos kaikki on kunnossa, voit allekirjoittaa asiakirjan vahvalla tunnistautumisella painamalla Tunnistaudu-nappia. Toinen vaihtoehto on allekirjoitusprosessin hylkääminen (kirjoita hylätessäsi perusteet hylkäykselle).

Kun kaikki allekirjoittajat ovat allekirjoittaneet asiakirjan, saat sähköpostiisi ilmoituksen, jonka kautta voit ladata allekirjoitetun asiakirjan sekä tarkistaa asiakirjan aitouden. Saat sähköpostiisi ilmoituksen myös, jos allekirjoitusprosessi keskeytyy (esim. joku allekirjoittajista hylkää asiakirjan).

**Löydät jokaiseen vaiheeseen tarkemmat ohjeet tästä materiaalista.** Voit hakea materiaalista tiettyä sanaa CTRL+F-näppäinyhdistelmällä.

Epäselvissä tilanteissa ota yhteyttä allekirjoituspyynnön lähettäjään. Jos asia ei selviä lähettäjän kanssa, ota yhteyttä sähköpostilla osoitteeseen sovellustuki.pajo@tampere.fi.

Vaihe 1: Allekirjoituspyyntö sähköpostiin

| Alleki | rjoituspyyntö / Signature request                                                                                                    |                                                                                            |                       |                   |  |
|--------|----------------------------------------------------------------------------------------------------|--------------------------------------------------------------------------------------------|-----------------------|-------------------|--|
| S      | secsigned@tampere.fi<br>Vastaanottaja                                                                                                    | ← Vastaa                                                                                   | ≪ Vastaa kaikille     | → Lähetä edelleen |  |
|        | Luottamuksellinen / Confidential                                                                                                    |                                                                                            |                       |                   |  |
|        | Aihe / Subject<br>Testiasiakirja allekirjoitettavaksi                                                                                       |                                                                                            |                       |                   |  |
|        | Avaa allekirjoituspyyntö / Open signature request                                                                                           |                                                                                            |                       |                   |  |
|        | Sinua on pyydetty allekirjoittamaan dokumentteja henkilön<br>yllä olevasta linkistä allekirjoittaaksesi dokumentit tai hylätäksesi pyynnön. | henkilön <u>@tampere.fi</u> toimesta. Avaa allekirjoituspyyntö<br>tai hylätäksesi pyynnön. |                       |                   |  |
|        | You have been requested to sign documents by<br>to sign the documents or to reject the request.                                             | i signature regues                                                                         | t from the link above | 2                 |  |
|        |                                                                                                    |                                                                                            |                       |                   |  |

Luultavasti olet sopinut asiakirjan sähköisestä allekirjoituksesta ja osaat odottaa tietoa sen saapumista.

1. Saat sähköpostiisi allekirjoituspyynnön. Viesti tulee osoitteesta secsigned@tampere.fi.

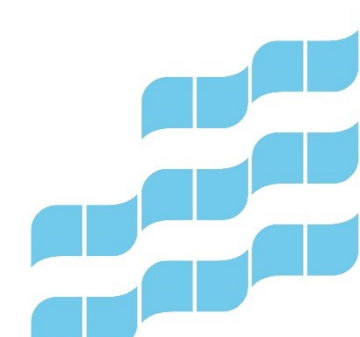

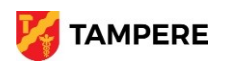

# TAMPERE.

2 (3)

2. Varmista, että viesti on oheisen kuvan mukainen.

Jos et ole varma mistä on kyse, älä klikkaa linkkiä vaan ota yhteyttä viestissä mainittuun allekirjoituksen pyytäjään.

## Vaihe 2: Järjestelmään kirjautuminen

| Painamalla "jatka" tiedostat ja annat luvan rekisterinpitäjälle (palvelun tarjoaja) kerätä. tallentaa ja saliyttää henkilötietoja. Henkilötietoja tarvitaan ja kerätään<br>varmistaaksemme turvallisen suojatun viestinnän, sekä todentaaksemme viestien vastaanottajat ja lähettäjät silloin, kun salausratkaisua tai jotain sen sovellusta<br>käytetään. Sovellusten toiminnallisuutta ei voida taata, mikäli joitakin pyydettyjä henkilötietoja ei luovuteta.<br>Mit <u>ä henkilötetoja kerätään</u> siliopuen asetukista ja mitä sovellusta ollaan käyttämässä. Lailennettava tieto voi käsittää: nimet, käyttäjätunnukset, puhelinnumeroi<br>henkilötunnukset. sähköpostiosoitteet (vastaanottajien ja lähettäjien). IP-osoitteet ja sijaintitledot ym. |                                                |  |  |  |  |  |
|----------------------------------------------------------------------------------------------------|------------------------------------------------|--|--|--|--|--|
| Lisätietoja varten pyydämme ottamaan yhteyttä rekisterinpitäjään.                                                                                                    |                                                |  |  |  |  |  |
| Tämän viestin avaamiseksi tarvitset PIN-koodin, joka lähetetään automaattisesti puhelimeesi (<br>PIN-koodi Jatka                                                                                                    | ). Tekstiviestin saapuminen voi kestää hetken. |  |  |  |  |  |
| ios et saa tekstiviestä, tarkista onko ylläoleva puhelinnumero oikein.<br>• Mikäli numero on oikein, odota muutama minuutti ja tiläa PIN-koodi uudelleen.                                                                                                    |                                                |  |  |  |  |  |

- 1. Pääset kirjautumaan järjestelmään klikkaamalla sähköpostiviestistä Avaa allekirjoituspyyntö -linkkiä.
- 2. Kirjaudu tekstiviestinä lähetettävällä PIN-koodilla.

Vaihe 3: Asiakirjan tarkistaminen

| Allekirjoittajien tie | dot         |   |   | 0 |
|-----------------------|-------------|---|---|---|
| Lähettäjä:            |             |   |   |   |
| Allekirjoittajat:     |             |   | 9 |   |
|                       |             |   |   |   |
| Dokumentit            |             |   |   | 0 |
| testiasial            | kirja.pdf 🛃 | ۲ |   |   |

- 1. Tarkista näkymän yläosasta asiakirjan lähettäjä ja muut allekirjoittajat.
- 2. Tarkista asiakirja ennen allekirjoittamista. Silmä-napista voit esikatsella asiakirjaa, lataus-nappia painamalla voit ladata asiakirjan. **Huomioi, että tämä versio ei ole allekirjoitettu asiakirja**!

Jos kaikki on ok, voit siirtyä seuraavaan vaiheeseen. Jos havaitset ongelmia, hylkää allekirjoituspyyntö oikeasta alakulmasta löytyvästä napista ja kirjoita havaitsemasi ongelmat *Hylkäämisen syy*-kenttään. Hylkäys keskeyttää prosessin kaikkien allekirjoittajien osalta ja palauttaa asiakirjan lähettäjälle.

Vaihe 4: Allekirjoittaminen

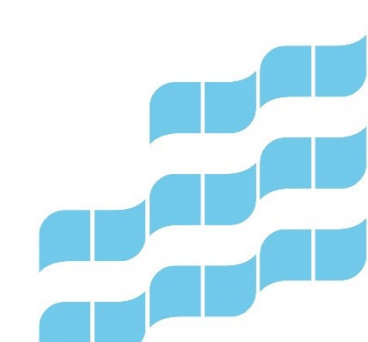

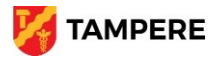

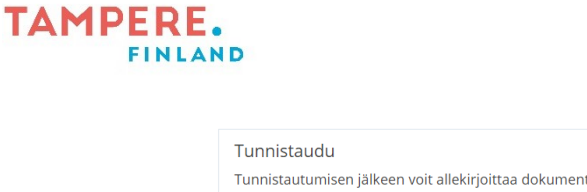

| Tunnistaudu                                                                 | 0 |  |  |  |  |
|-----------------------------------------------------------------------------|---|--|--|--|--|
| Tunnistautumisen jälkeen voit allekirjoittaa dokumentin.                    |   |  |  |  |  |
| OIDC Tunnistaudu                                                            |   |  |  |  |  |
| Allekirjoita Allekirjoita ja välitä eteenpäin                               |   |  |  |  |  |
|                                                                             |   |  |  |  |  |
| Voit nyt allekirjoittaa dokumentin napsauttamalla "Allekirjoita"-painiketta |   |  |  |  |  |
|                                                                             |   |  |  |  |  |
| Allekirjoita Allekirjoita ja valitä eteenpäin                               |   |  |  |  |  |

3 (3)

Varsinainen allekirjoittaminen tapahtuu vahvan tunnistautumisen kautta.

- 1. Klikkaa *Tunnistaudu*-nappia ja etene ruudulla näkyvien ohjeiden mukaan valitsemalla itsellesi mieluisin tunnistautumistapa ja tunnistautumalla sen mukaisesti.
- 2. Tunnistautumisen jälkeen voit painaa Allekirjoita-nappia.

## Vaihe 5: Valmista tuli!

#### Allekirjoitus onnistui

Dokumenttien allekirjoitus onnistui! Kun kaikki osapuolet ovat allekirjoittaneet dokumentit, saat niistä kopiot sähköpostiisi. Voit nyt sulkea selaimen.

Kun asiakirja on allekirjoitettu, näytölle tulee kuvan mukainen ilmoitus.

Kun kaikki allekirjoittajat ovat allekirjoittaneet asiakirjan, **saat sähköpostiisi ilmoituksen, jonka kautta voit ladata allekirjoitetun asiakirjan** sekä tarkistaa asiakirjan aitouden. Asiakirjan lähettäjä saa samanlaisen ilmoituksen sähköpostiinsa ja voi ottaa asiakirjan itselleen talteen samalla tavalla.

Saat sähköpostiisi ilmoituksen myös, jos allekirjoitusprosessi keskeytyy (esim. joku allekirjoittajista hylkää asiakirjan).

![](_page_2_Picture_11.jpeg)

![](_page_2_Picture_12.jpeg)